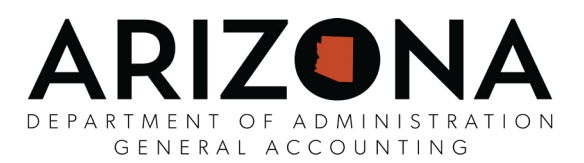

## 2021 W-2 (Wage and Tax Statement) Advisory

The following is important information concerning your 2021 W-2. If you have any questions, please contact your agency payroll office.

To consent to receive your W-2 online, use the following instructions:

- Visit <u>https://hrsystems.azdoa.gov/</u>, click the "YES Portal" login, enter your EIN and Password, click "Sign in"
- □ On the left menu, click "<u>Your Employee Services</u>", click "<u>Pay</u>", then click "<u>Pay Documents</u>. If prompted, enter your EIN and Password, click "<u>Login</u>"
- On the left menu, click "<u>Authorization Required</u>".
  - If you do not see this option and instead see "<u>Authorized</u>", STOP, you have already provided consent and do not need to do it again. To view your W-2, click "<u>My W2</u>". You're done!
- You must print a test first, so click "<u>Print Test</u>"
- □ Select "sample Tax Document in PDF format" that is underlined and print it,
  - If your sample PDF appeared in a new window, close it.
  - If your sample PDF appeared in the current website window, on the left menu, click "<u>view sample</u> <u>Tax Document in PDF format</u>".
- □ If you have successfully printed, select "<u>Yes</u>"
  - If you were unable to view the PDF, you can install Adobe Reader by clicking the "<u>Download Adobe</u> <u>Reader</u>" link. Once installed, go back to Step 3.
- □ At the bottom of the consent document that appears, select the "<u>I Agree</u>" button
- □ If you have a work e-mail, it will default as a primary e-mail address.
- o If this e-mail address is incorrect, contact your Agency Human Resources Office to have it corrected.
- If you have a personal e-mail address, you can enter it as a secondary e-mail address.
  - $\circ$  Having at least one e-mail address (either work or personal) is required.
- □ The e-mail address(es) will be used to notify you that your W-2 is available on the YES website. Click "Submit"
- □ No website message will appear, but you will receive a confirmation e-mail.
- □ If your W-2 has been posted, to view it, click "<u>My W2s</u>" on the left menu. You're done!

## Online W-2s

Employees who have consented to receive their W-2 online will have access up to 3 weeks earlier than those who receive their W-2 by mail. Once you have consented, it is not necessary to consent again, since your consent is effective until you revoke it. An e-mail will be sent to you to notify you as soon as your W-2 is available online. <u>Your W-2 will not be e-mailed</u>. If your e-mail address has changed, please login similar to the consent instructions above and select "Change Secondary E-mail."

## Paper W-2 Mailing

Employees who have not consented to receive their W-2 electronically will be mailed their 2021 W-2 by January 31, 2022. Please ensure your mailing address in YES is accurate. Mailing addresses in YES as of **Tuesday, December 30, 2021 at 2:00 PM** will be used for the mailing. Any duplicate W-2s that are needed will be available via the YES website (https://hrsystems.azdoa.gov/) starting February 1, 2022.

W-2s for prior years (2006-2020) are also available via YES at (https://hrsystems.azdoa.gov/).